# Installing and deploying IBM MQ Advanced queue manager on IBM Cloud Pak for Integration – ICP4I v2019.2.1

## Waleed Arshad

Published on 26/09/2018 / Updated on 04/10/2018

This document provides detailed steps to install and deploy an IBM MQ Advanced queue manager on IBM Cloud Pak for Integration (ICP4I v2019.2.1) using the IBM MQ Advanced Helm chart version v1.2.2. It gives steps to add a new queue manager instance on IBM Cloud Pak for integration. It also provides steps to create and use queue manager dashboard on IBM Cloud Pak for integration.

It is divided into three parts.

- 1. Pre-requisite instructions to add a new IBM MQ queue manager instance.
- 2. Configure and deploy IBM MQ Advanced helm chart to create a queue manager.
- 3. Create queue manager dashboard widget and its objects.
- 1. Pre-requisite instructions to add a new IBM MQ queue manager instance:

This section provides the commands to create pre-requisite resources.

• Create a new namespace with any name – in this example, I am using "mqadv" – for a new MQ queue manager instance, using the following steps:

Assuming that the IP Address of the master node is XXX.YY.ZZZ.NN, and that the IBM Cloud Pak for Integration is successfully installed.

| In the how         | +11           |                      |                      | <ul> <li>#38</li> </ul> |
|--------------------|---------------|----------------------|----------------------|-------------------------|
| 0.0.0              | 6 BTT. 000144 |                      | · +) *)              |                         |
| 1010 Dead Price    | 60 -          |                      | - Oxio name - Easter |                         |
| Dashboard          |               |                      |                      | and the second          |
| Seterchervite      |               |                      |                      |                         |
| Sec. (8)           |               | Band Bange (1938)    | Contractores (10)    |                         |
| 100*               | 1<br>1        |                      | (91°)                | Tatalita<br>Uniteditis  |
| Bollinerto Oyorian | -6            |                      | A.                   |                         |
| 04 (80)            |               | Among (MAGE)         | - 694 (R)            |                         |
| 100ade             | 1             | Billiofiel (0.320 Pt | Made III             | 100                     |

# Open (installed as part of IBM Cloud Pak for Integration installation)/p>

Click IBM Cloud Private -> Manage -> Namespace

| in the low in the       | 1 ( )               |                    |                |                 | - 14 - 8 |
|-------------------------|---------------------|--------------------|----------------|-----------------|----------|
| 4 4 4 4                 | To report the TLOOM | NOT                |                | 1               |          |
| K. ISH Devel Prival     |                     |                    | -              | titing his laps | . 0      |
| - Hetwork Access        |                     |                    |                |                 |          |
| r Configuration         |                     |                    |                |                 |          |
| > Platers               |                     |                    |                |                 |          |
| + Hacage                |                     | Darei Daraje (M.H. | Captoprant (8) |                 |          |
| Interacting of Assessed |                     | ~ "                |                |                 |          |
| Western Daniel          | hadar               | ( 0° )             | Una (91"       | 11 Facility     |          |
| Constanting of          | Instite -           | (1000 CE - 10      | team ( team)   | 1 United by     |          |
| . Secondaria            |                     |                    | Telel .        |                 |          |
| 1 Halt factories        |                     |                    |                |                 |          |
| Termann                 |                     |                    |                |                 |          |
| · Committee that        | <b>-</b>            | Among (MARCH)      | 694 (R)        |                 |          |
|                         | 196                 | Martin 0.0004      | Interfer       | 1000            |          |

Create a new Namespace for a new IBM MQ queue manager:

- Specify Name of the Namespace as **mqadv**
- Specify Pod Security Policy\* as **ibm-anyuid-psp**from the drop-down list.
- Click Create.

| 4 H I I I |         | 2 g | Ter # 21.0, 11                | - 8 0           | 2.0.0.0 |
|-----------|---------|-----|-------------------------------|-----------------|---------|
| = Un Deut | -       |     |                               | V contained the | 8       |
| Nomespo   | atien - | 1   | seenaa<br>Couste Namesmare    |                 |         |
| -         | -       |     | nue.                          |                 |         |
| 144       | -       | -   | Part Security Patry -         |                 |         |
| -         | -       | -   | decomposition and             |                 |         |
| -         |         | -   | Carlault Paul Security/fulloy |                 |         |
|           |         | -   |                               | C               |         |
| and a     | -       | -   |                               |                 |         |
|           |         | -   | height -                      |                 | 0       |

Alternatively, you can create a new namespace using Kubernetes commands.

Before running any kubectl commands, you must log into IBM Cloud Private Cluster, using the cloudctl command line tool.

\$cloudctl login

Specify username and password.

Select the namespace you want to work on.

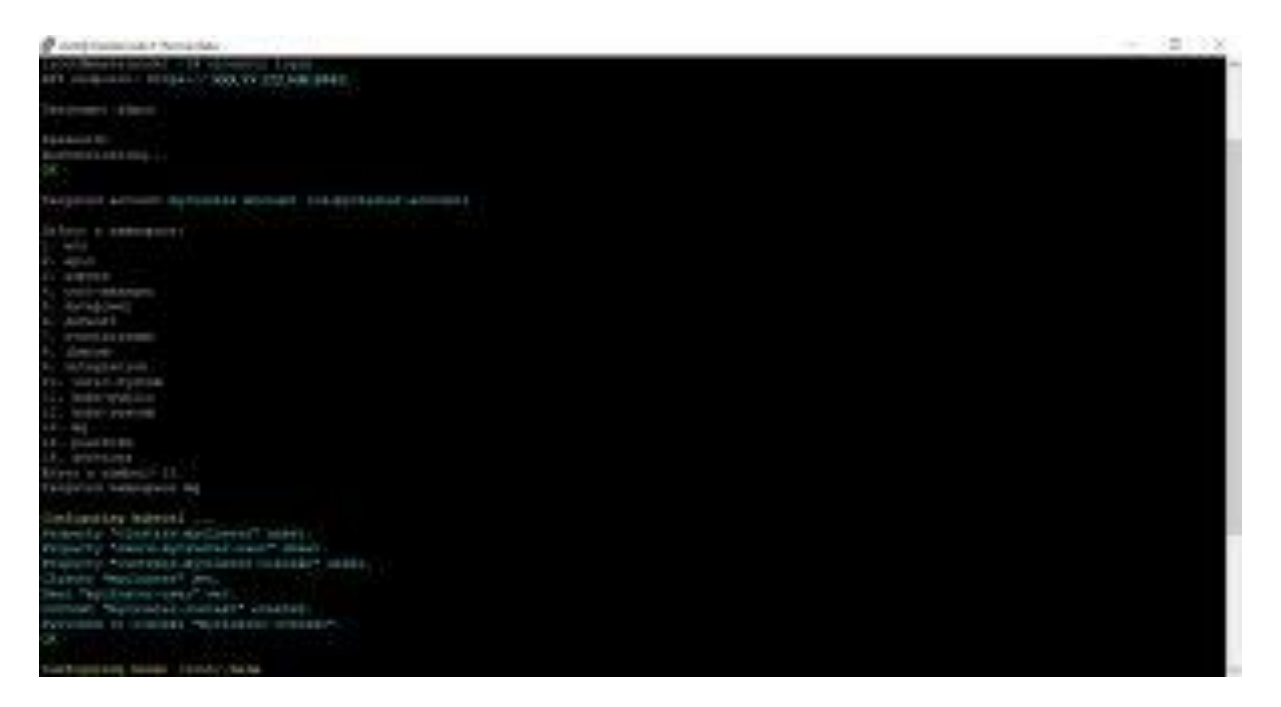

Create a new namespace for the MQ queue manager dashboard using following command:

• kubectl create namespace <namespace name>

\$ kubectl create namespace mqadv

namespace/mqadv created

• Create role binding ibm-anyuid-psp for the mqadv namespace

kubectl -n mqadv create rolebinding ibm-anyuid-clusterrole-rolebinding --clusterrole=ibm-anyuid-clusterrole -group=system:serviceaccounts:mqadv

rolebinding.rbac.authorization.k8s.io/ibm-anyuid-clusterrole-rolebinding created

Create image pull secret to access the docker registry using target namespace "mqadv". In the following command, you must replace <username>, <password> and < <<p>xxxxxxx@domain.com> with their actual values.

kubectl create secret -n mqadv docker-registry my-mq-secret --docker-server=mycluster.icp:8500 --dockerusername=<username> --docker-password=<password> --docker-email=<xxxxxx@domain.com>

#### secret/my-mq-secret created

• Create image pull secret to access the private docker registry under target namespace "kube-system". This is required for Configuration settings for single sign-on under target during IBM MQ Helm chart deployment. In the following command, you must replace <username>, <password> and < <a href="https://wxxxxx@domain.com">wxxxxxx@domain.com</a>> with their actual values:

kubectl create secret -n kube-system docker-registry my-private-mq-secret --docker-server=mycluster.icp:8500 --docker-username=<username> --docker-password> --docker-email=<xxxxxx@domain.com>

#### secret/my-private-mq-secret created

- If persistence is enabled, you either need to create a PersistentVolume, or specify a Storage Class if classes are defined in your cluster. Here, an IBM MQ compatible Persistence volume is created ahead of creating a Queue Manager in an IBM cloud private cluster to store queue manager's data and logs files into a persistence storage.
- Example: Create persistence volume "mq-volume-1" for /mq mount storage by using

## IBM Cloud Private Menu -> Platform -> Storage -> PersistentVolume -> Create

For more details see: <u>Working with storage(NFS and hostpath)</u>

- 2. Configure and deploy IBM MQ Advanced helm chart to create a queue manager:
  - Open <u>IBM Cloud Pak for Integration Console</u>
  - Click Messaging -> Create Instance

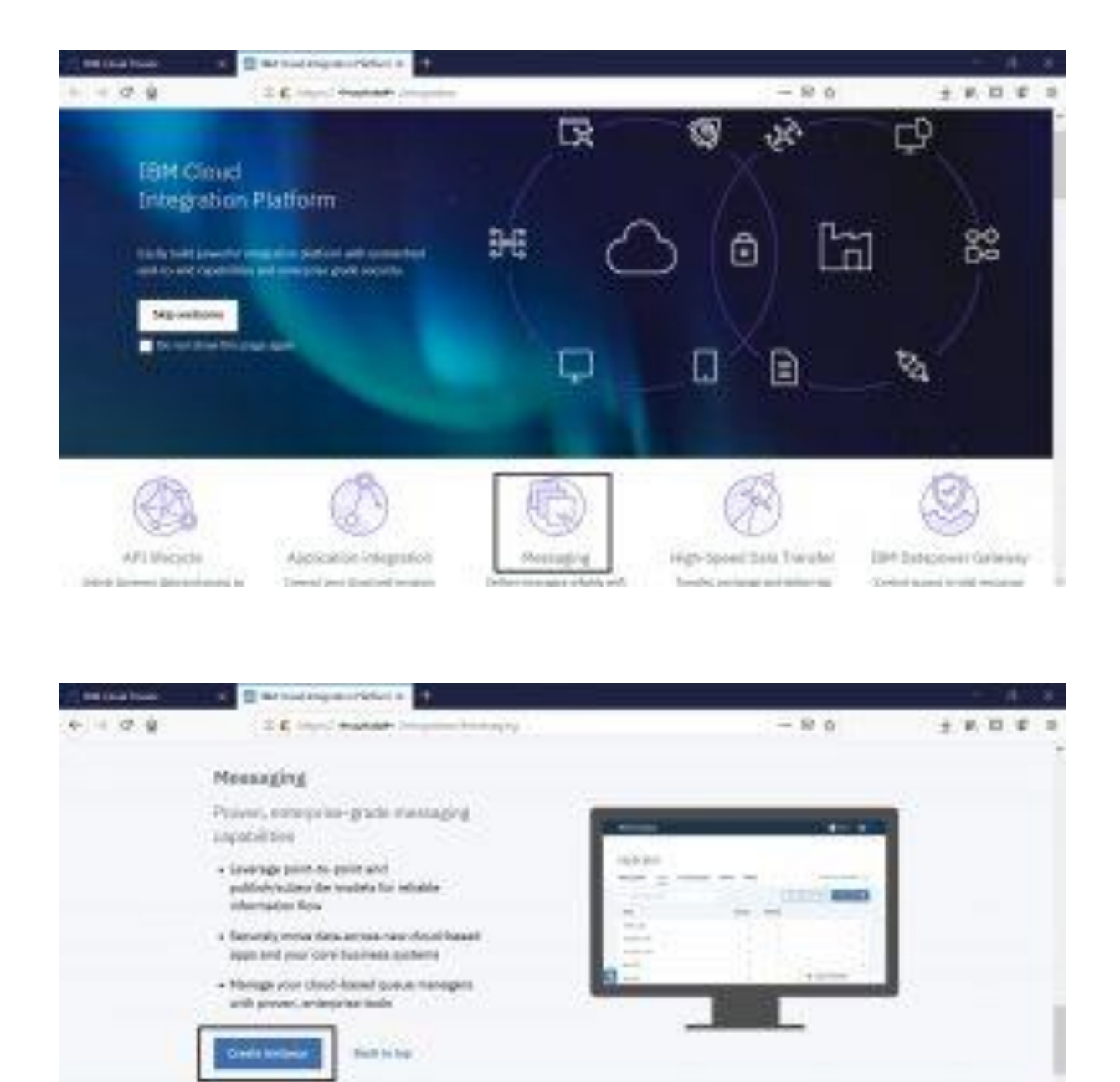

• Click Add new instance -> New Message Queue instance in the Messaging section.

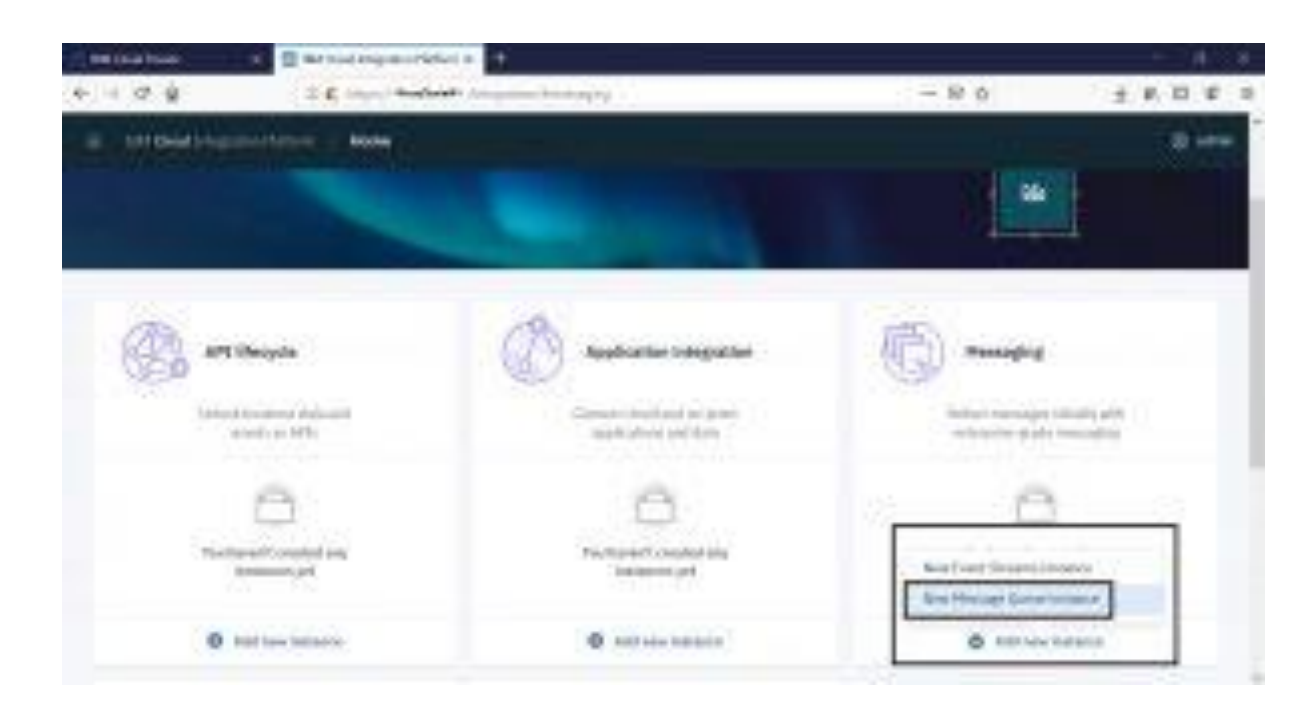

The IBM MQ Advanced Helm Chart Configuration page for installing the IBM MQ Advanced queue manager Helm release opens.

I mernist might - 8 0 1 2 8 2.6 2.0.0.0 Add a queue manager based messaging capability You'll be deploying 2010 bill to provide this negativity. Please book of #Pt (Accole **Histophy** year 30% Cloud Physics along a diversity for an array of the following dependences are satisfied: e of the second second se 10.00 A second close of an O his and in O had not have 

The following pre-requisites are already created in above steps.

• Click **Continue**. The IBM MQ Advanced helm chart definition webpage opens.

| ne ma han a la la had had had            | Ninder 1 - Million at 1                                                                                                    |                                                                                                    |                                                                  |          | 14.00 |
|------------------------------------------|----------------------------------------------------------------------------------------------------|----------------------------------------------------------------------------------------------------|------------------------------------------------------------------|----------|-------|
| ⊢ + Ø ĝ                                  | 01 F (21 M) 11 T (20 P) (20 P) (20 P) (20 P) (20 P)                                                                                                    |                                                                                                    | 0                                                                | 2.01     |       |
| E 1911 David Private                     |                                                                                                    | in the second                                                                                                    | Integration                                                      | . Angent |       |
| thin-mqadvanoed-sa<br>Ibin-mqadvanoed-sa | erver-integration-prod V 1.2.2                                                                                                    |                                                                                                    |                                                                  |          | 0.100 |
| Ref Réparantangé la Cinal<br>Integrales  | () IBM MQ Advanced                                                                                                    |                                                                                                    |                                                                  |          |       |
| Talanan Milani<br>Milani                 | Introduction                                                                                                    |                                                                                                    |                                                                  |          |       |
| TRAFF WORKSON                            | Handback School School School (1997) Weighted<br>(H) in contrasping with the set of the set of the<br>set for the school school (1997) with the<br>factor of the school school (1997) with the<br>factor of the school school (1997) with the school school (1997) with the<br>factor of the school school (1997) with the school school (1997) with the<br>factor of the school school (1997) with the school (1997) with the<br>factor of the school (1997) with the school (1997) with the<br>factor of the school (1997) with the school (1997) with the school (1997) with the<br>factor of the school (1997) with the school (1997) with the school (1997) | 11.1 Marcel size See<br>Orl sociones being the<br>physics of second signature<br>physics of the second signature<br>of the second second signature | Managert, MM<br>in of alloying<br>specified to<br>service cloud, |          |       |

• Click **Configure** to configure the Helm Chart

| 🖉 METRIA ISSA: 🗴 🖬 Metrial Angulari elefan      | Milainae a                              |                        | - 1#38     |
|-------------------------------------------------|-----------------------------------------|------------------------|------------|
| ⊢ = 2 ĝ = 16 mental                             | سليلية لبارسكا فالدهامي لياب والاستثلاث |                        | 30000      |
| 15th Devel Princip                              |                                         | - Coleman - Laboratory | O          |
| £ 10x40                                         | (1505) (1100)                           |                        |            |
| ibm-mgadvanced-server-                          | integration-prod V 1.2.2                |                        |            |
| thereise interpreter                            |                                         |                        |            |
|                                                 |                                         |                        |            |
| Configuration                                   |                                         |                        |            |
| 20H HQ masar manager for David Integration. But | li dansi panenatian be centiga atau.    |                        |            |
| Rafte talaata dada -                            | Target tamaspace*                       |                        |            |
| (Second Contraction )                           | Instants                                |                        |            |
| Linear B                                        |                                         |                        |            |
| These read and up not to the lower sector       |                                         |                        |            |
|                                                 |                                         |                        |            |
|                                                 |                                         |                        | 10         |
|                                                 |                                         | 1                      | tent lenat |

- Provide the helm release name and namespace, and accept the license as shown below.
- Configure the helm chart with the following parameter values:
  - Helm release name \* : mq-qm1-dashboard
  - Target namespace : mqadv
  - Check Accept License agreement

| the local hoad       |              | the read enqui     | ninden in      | Mileiner.       | - X -              |       |          |         |      |         | 1.08  |
|----------------------|--------------|--------------------|----------------|-----------------|--------------------|-------|----------|---------|------|---------|-------|
| $F=\Phi^{*}\Phi^{*}$ |              | ÷ 6                | NI FOREMULT    |                 | a hind plant, have |       | -in - 1  | 0.0     |      | 主教室     |       |
| = 1511 David         | Peak         |                    |                |                 |                    | , li  | Cole and | i integ | hen  | Segment |       |
| 8- 10x.41            | 11.12        | 1.5                | 100            | 1000            | NO2576             | 25    |          |         |      |         | 0.000 |
| ibm-r                | mqadva       | noed-se            | rver-inte      | grabun-po       | odVI23             | 2     |          |         |      |         |       |
| Ownedise             | Indexe       |                    |                |                 |                    |       |          |         |      |         |       |
| Configurat           | tice         |                    |                |                 |                    |       |          |         |      |         |       |
| 20H HQ mar           | ue escaje î  | n Datel Integr     | eter. Detreben | e parenamendo e | enfigieration.     |       |          |         |      |         |       |
| Auto Industry        | tata"        |                    |                |                 | farger rame        | ques- |          |         |      |         |       |
| 100 4015 14          | diset.       |                    |                |                 | 1000               |       |          |         |      | 5       |       |
| titetta * Ø          |              |                    |                |                 | 100                |       |          |         |      |         |       |
| 2 1-au - cut         | and speed to | Add Address States | -              |                 |                    |       |          |         |      |         |       |
|                      |              |                    |                |                 |                    |       |          |         |      |         |       |
|                      |              |                    |                |                 |                    |       |          | E       | 1001 | Steel 2 | 27    |
|                      |              |                    |                |                 |                    |       |          |         | -    | -       | 1     |

• Specify "image pull secret": my-mq-secret

(This was created as a prerequisite.)

| K Cloud Private                                   | Destination Debig Dur Basel                                                                                                    |
|---------------------------------------------------|----------------------------------------------------------------------------------------------------|
| Production Unage '                                |                                                                                                    |
| Same counting                                     |                                                                                                    |
|                                                   |                                                                                                    |
|                                                   |                                                                                                    |
| Maga<br>Codynation orthog for the consistent mage |                                                                                                    |
| mage spitetory-                                   | mate ad.                                                                                                    |
| replace technicity in managementation             | H111-Dispate                                                                                                    |
| Trugs bull secret                                 | mage out ponts -                                                                                                    |
| 2 and a first                                     | The Part of the Part of the Pa |

• Specify "Registration image pull secret": my-private-mq-secret

| A A A A A A A A A A A A A A A A A A A                      | diserting the particular and prime and prime and (12) are a | 0.0.0   |
|------------------------------------------------------------|-------------------------------------------------------------|---------|
| 1975 David Princip                                         | Other sensor 1 statig - 1                                   | 0       |
| Bergherenger van<br>Vereligeneises gelage fan dogde oppise |                                                             |         |
| Reputation impair inpolatory *                             | Registration maps tog *                                     |         |
| systems in production and engineering                      | 140                                                         |         |
| Reportion longe and must                                   | Regularization (mapping) participant                        |         |
| An article on and the                                      | Partnerst                                                   | 1.7     |
| Real admits starts*                                        |                                                             |         |
| and a                                                      |                                                             |         |
|                                                            |                                                             |         |
|                                                            |                                                             |         |
|                                                            | 176                                                         | T STATE |

• Provide queue manager name: QM1

| and the second states of the                                            | Artistica   h                                  |                                     |           |          |        | 4  |
|-------------------------------------------------------------------------|------------------------------------------------|-------------------------------------|-----------|----------|--------|----|
|                                                                         | To report the TI DD MARKED and a former of the | ردا ؤدمر مصيدات محاجد المرد مكتدهات | (pileter) |          | - B. B |    |
| E 1515 Doud Private                                                     |                                                | Colar shores                        | land ge   | - Bark   | -      | θ  |
| Convertinger<br>Configuration and all<br>Contract memory of the<br>UNIT | n de Same Unique<br>a                          |                                     |           |          |        |    |
| Log<br>Configuration and get<br>Binan log tamor                         | n de comiter lega                              |                                     |           |          |        |    |
| 314                                                                     |                                                |                                     |           |          | 19     |    |
|                                                                         |                                                |                                     | Ē         | Consult. | Intel  | 12 |

• Click Install

This creates a Helm Release with a IBM MQ queue manager called "QM1".

| In the lock I ■ In the Implication I<br>b → 2                                                 | Milana A                               |                  |               |
|-----------------------------------------------------------------------------------------------|----------------------------------------|------------------|---------------|
| E In Ded Price                                                                                |                                        | Constanting Long | 8             |
| Control frankliger<br>Transmission of the Arrist Street Houses<br>Control or contrager Transf | ©<br>Installation started<br>More form | 8                |               |
| H                                                                                             |                                        |                  |               |
|                                                                                               |                                        |                  | and the state |

- Click View Helm Release
- <u>Open IBM Cloud Private Console</u>Here XXX.YY.ZZZ.NN is IP address of the master node.

| C Int (sig Your A 4                                                                                                    |                        |                                                                  |                     | - 4 - 8          |
|----------------------------------------------------------------------------------------------------|------------------------|------------------------------------------------------------------|---------------------|------------------|
| 4 4 4 4                                                                                                    | To report the TLOO NO. | Contraction and Advanta                                          |                     | P. D. F. S       |
| K ISI' Davd Private                                                                                                    |                        |                                                                  | Colevence 10        | ang has been the |
| Danklese if<br>Conseiner Desgee<br>- Stationals<br>(Series Series)<br>(Series Series)<br>(Series Series)<br>(Series Series)<br>(Series Series) | ate<br>Jain            | Stand Storage (MM)<br>(1 And Add Add Add Add Add Add Add Add Add | (8)<br>(91)<br>(10) | 11               |
| Testalari                                                                                                    |                        | Annual (1993)                                                    | 04 (E               |                  |
| State of State State Strengthments                                                                                                    | ANTING .               | Minder 0.242-14                                                  | Distantion          | 1000             |

• Click Menu -> Workload -> Helm Releases

Search for keyword "mq" and click the helm release **mq-qm1-dashboard** (which was created in the previous step).

| a tria triav. It   | B Barristen                    | ny minda  | er in 📕 Melhadhagana Kalanin                    | 1 ± |              |               |   | 1     |    |
|--------------------|--------------------------------|-----------|-------------------------------------------------|-----|--------------|---------------|---|-------|----|
| - 0 ģ              | The second                     | NUT DO N  | Riccientertertertertertertertertertertertertert |     |              |               |   | P. 11 | £. |
| 1515 David Privat  | 1                              |           |                                                 |     | (Triade as   | and the state | - | -     | 0  |
| Helm Relea         | 565                            |           |                                                 |     |              |               |   |       |    |
|                    |                                | - 0       |                                                 |     |              |               |   |       |    |
| Inst-              | -                              | 1990      | CHEFTANE                                        |     | -            | 4640          |   | A1104 |    |
| (Instantulational) | and                            | Testant . | An explored to be an end of the                 | 144 | the Delivery | ANILISIS .    |   |       |    |
| territor (         | <ul> <li>the plane.</li> </ul> |           |                                                 |     |              | 14100         |   | 1.0   |    |
|                    |                                |           |                                                 |     |              |               |   |       |    |
|                    |                                |           |                                                 |     |              |               |   |       |    |
|                    |                                |           |                                                 |     |              |               |   |       |    |
|                    |                                |           |                                                 |     |              |               |   | 2     |    |
|                    |                                |           |                                                 |     |              |               |   | - 6   |    |

| in the forw in 📄 the first to                                                                       | panetela e 🔳 Melai | ningara kalini a 🛨                       |             |              | - 4 - 8 |
|----------------------------------------------------------------------------------------------------|--------------------|------------------------------------------|-------------|--------------|---------|
|                                                                                                    | NUTLES MERCENNES   | A                                        |             |              | 0.00    |
| = 10m David Private                                                                                 |                    |                                          | Colevanor - | integr inter | e       |
| र्थन अञ्चल                                                                                          |                    |                                          |             | 1 T          | 0.000   |
| mq-qml-dashboard<br>#PENTE-34(12,201+w100 PM                                                        | * Deployed         |                                          |             | land         |         |
| Deals out Agains                                                                                    |                    |                                          |             |              |         |
| Contraine<br>Identification<br>Contrained and Contrained<br>Contrained and Contrained<br>Contrained | 1.2.2              | 1.2.2                                    | ingred .    |              |         |
| mandy.                                                                                              | A Balance Bolter   | Antonia (no. 12.2011)<br>A Balance Balan |             |              |         |
| lation                                                                                              |                    |                                          |             |              |         |
| same                                                                                                |                    |                                          |             | 100          | 03      |
| parality and the second                                                                             |                    |                                          |             |              |         |

- Check the pod status. They should be in Running and Completed state, as shown below:
- The Service Port number is 32069. Mapping of queue manager listener port 1414 is used for external communication with queue manager.

| + C <sup>2</sup> · · · · · · · · · · · · · · · · · · · | WHICH Institute | he design of the local data |      |                      |               |        |          | - B. B    | 3.8    |
|--------------------------------------------------------|-----------------|-----------------------------|------|----------------------|---------------|--------|----------|-----------|--------|
| 15th David Private                                     |                 |                             |      |                      | Croser warnes | r Long | ) have 1 | Suppose 1 |        |
| 24                                                     |                 |                             |      |                      |               |        | -        |           |        |
| 54                                                     |                 |                             |      |                      | North         | NAC .  | - 10     | 6         |        |
| The set of the first time is first, the significant    |                 |                             |      | 1                    |               |        |          |           |        |
|                                                        |                 |                             |      |                      |               |        |          |           |        |
| -                                                      |                 |                             |      |                      |               |        |          |           |        |
| -                                                      |                 |                             | -    | were !!              | (month)       |        |          |           |        |
| no shi mati ca a tori no fi                            |                 |                             | =    | Name .               |               | 384    | Months   | 000       |        |
| repart stations in the repartment of the               |                 |                             | 83.  | Carpinist            | 19            | 384    | Vieta    |           |        |
|                                                        |                 |                             |      |                      |               |        |          |           |        |
| 210                                                    |                 |                             |      |                      | <b>-</b>      |        |          |           |        |
|                                                        |                 |                             |      |                      |               |        |          |           |        |
| ste                                                    | 144             | California de               |      | 6868.1 <sup>th</sup> | run a         |        |          | -         |        |
| Sp. ort. and the Advantage                             | Hariater        | 10.04,000                   | 1.48 | 100                  | TRATE         |        |          | 1000      | 100    |
|                                                        |                 |                             |      |                      |               |        |          | _         | A 1997 |

• Click Launch -> console-https to trust the MQ Dashboard URL.

| Inclusion in Contracts                                                                                                    | aparridie o 🔳 ketti                                                  | elingana Nalarin 🕈 🛨                                                                                                    |                   | - 4.8        |
|----------------------------------------------------------------------------------------------------|----------------------------------------------------------------------|----------------------------------------------------------------------------------------------------|-------------------|--------------|
| <ul> <li>4 4 4 4</li> <li>4 4 4</li> <li>4 4 4</li> <l< th=""><th>International Address of the</th><th>and the free problem ( his black)</th><th></th><th>0.0 F 3</th></l<></ul> | International Address of the                                         | and the free problem ( his black)                                                                                                    |                   | 0.0 F 3      |
| E 10/1 Good Private                                                                                                    |                                                                      |                                                                                                    | Colevanor Long In | · ···· · · · |
| की अल्लामा                                                                                                    |                                                                      |                                                                                                    |                   |              |
| mg-gml-dashboard<br>searce-seas.seas.seas.                                                                                                    | # Deployed                                                           |                                                                                                    | (0000-PUL)        | ***          |
| Deals out Agenine                                                                                                    |                                                                      |                                                                                                    |                   |              |
| pear take<br>idure-respectiver-and-<br>cervestrangest ion-<br>prod<br>weeded<br>respect                                                                                                    | Conteger doubles<br>1.2.2<br>Transfer - a 17. 117<br>+ Produce Boles | Addates and the second second | ingmit<br>Antmak  |              |
| Lettus<br>144                                                                                                    |                                                                      |                                                                                                    |                   | 0            |

To connect to the IBM MQ Dashboard, you need to trust the self-signed auto-generated certificate which is created during IBM MQ queue manager helm chart installation and deployment. Click **Advanced** and click **Accept the Risk and Continue**.

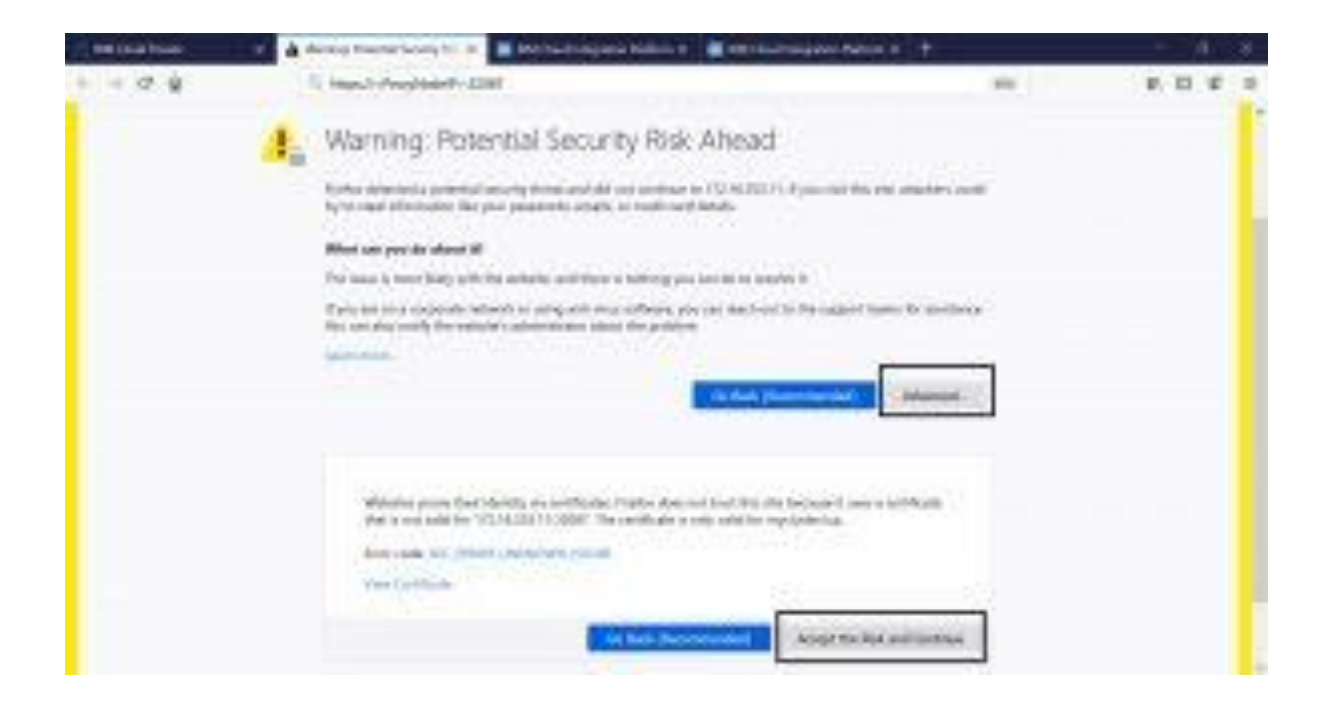

- *3. Create queue manager dashboard widget and its objects:* 
  - Open the IBM Cloud Integration Platform Console

Under the Messaging Section, below Message Queues it shows link "mq-qm1-dashboard" created under mqadv namespace.

"mq-qm1-dashboard" link opens the QM1 queue manager dashboard.

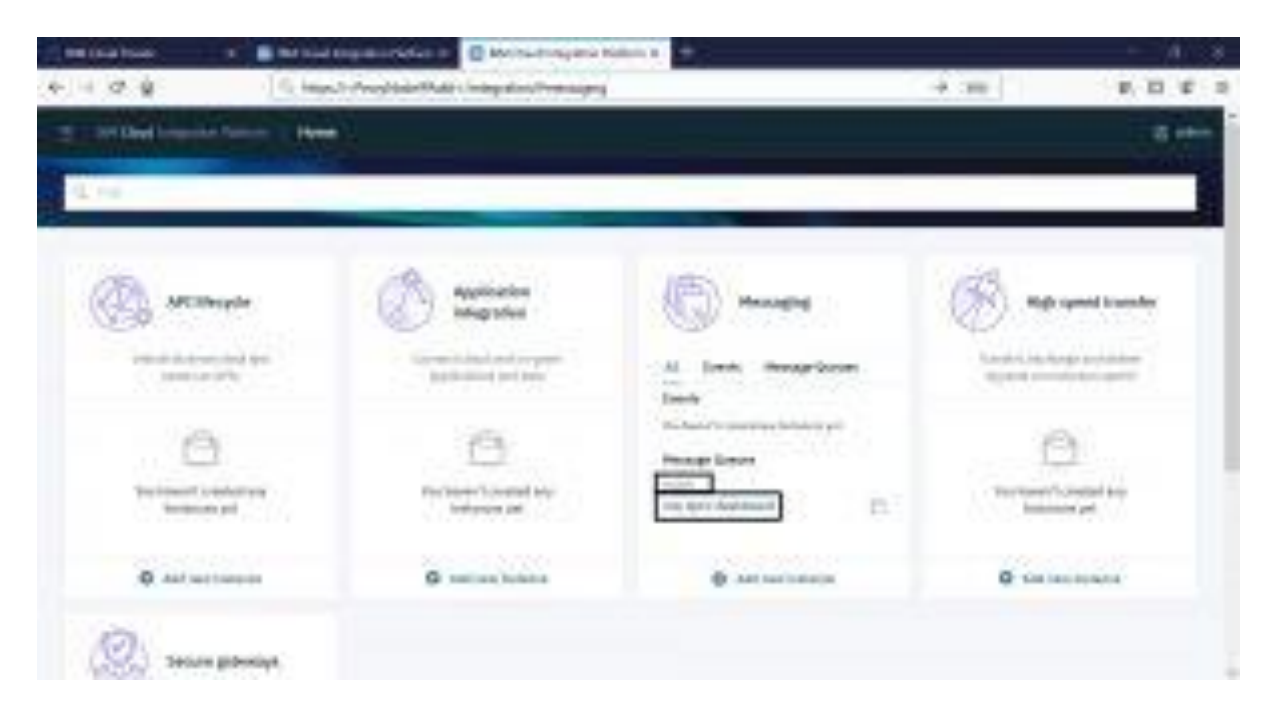

• Click **mq-qm1-dashboard** under the Messaging section. The QM1 queue manager dashboard opens (shown below).

| te ina hoar 👘 🔹         | nin - 🖬 k                  | enancipes taking 🛛 🖛 tak  | magen Nellis E | - / 3      |
|-------------------------|----------------------------|---------------------------|----------------|------------|
| e ∈ Ø ĝ                 | 1 insul-freehearty inspace | franktale fragministation | -              | P. D. F. S |
| 2 In the Image in the   | -                          |                           |                | 0 = 0++    |
| ( <u>1990, 7</u> 0) +() |                            |                           |                | Ŧ          |
|                         |                            |                           |                | ANTWORK    |
| Local Quese Managers    |                            | c 🛪                       |                |            |
| A second second         |                            |                           |                |            |
| A 1000                  | law                        |                           |                |            |
| -942                    |                            |                           |                |            |
|                         |                            |                           |                |            |
|                         |                            |                           |                |            |
|                         |                            |                           |                |            |
|                         |                            |                           |                |            |
| 1 best                  | 1.00                       | and cost in               |                |            |
|                         |                            |                           |                |            |

• Select the queue manager QM1 and Add new dashboard tab

| ter tea hoar 👘 🖷 🗰 merer             | a 🖉 Matanapata Salah a 📋 melahangkan A                                                                                                    | e + + 1.3 |
|--------------------------------------|----------------------------------------------------------------------------------------------------|-----------|
| e i de la lineatorest                | leaded of the prince leader of the                                                                                                    |           |
| - In Deal Instantia Tames 140 meters |                                                                                                    | 0.5.0++   |
| (mx.*) +                             |                                                                                                    | Ŧ         |
|                                      |                                                                                                    | an wear   |
| Local Quasa Hanagers                 | c *                                                                                                    |           |
| ****** # <u>*</u>                    | and the second second in                                                                                                    |           |
| A Real Real Property lies            | and the second second se |           |
| (a) and                              | Accesy                                                                                                    |           |
| Rough prote-self-self-               |                                                                                                    |           |
| Ind merioritate the                  |                                                                                                    |           |
|                                      | 5-                                                                                                    |           |
|                                      |                                                                                                    |           |
|                                      |                                                                                                    |           |
| - beil                               | analem later                                                                                                    |           |
|                                      |                                                                                                    |           |

All queue manager object's types widget are added.

• To create a local queue click "Create" in the Queues Widget.

| the local house | • • • • • •                 | 👘 📕 kehainapan ka                  | and an and a sub-        | - * <u>+</u>                                                                                                    | - A 8                                   |
|-----------------|-----------------------------|------------------------------------|--------------------------|----------------------------------------------------------------------------------------------------|-----------------------------------------|
| 4 H Ø Ø         | 11 Hand Streph              | in the prince technic print (Tele) | nhinel                   | -                                                                                                    | F. D. F. S.                             |
| 2 In the loss   |                             |                                    |                          |                                                                                                    | 0 = 4+                                  |
| iez.            | ab. *                       |                                    |                          |                                                                                                    | 1                                       |
| Queue m         | anager: QM1                 |                                    |                          |                                                                                                    | AN POINT                                |
| Queries in (    | (mi)                        | c e x                              | Clarit consertion Dumals | ien (pris                                                                                                    |                                         |
| Sec. and        |                             | Tinche (D                          | A 444                    |                                                                                                    | Treate D                                |
| A 8444          | . Sector                    | Devision                           |                          | Development                                                                                                    |                                         |
| Arey Dobio      | anty and deal in the second | u.                                 |                          |                                                                                                    |                                         |
|                 |                             |                                    |                          |                                                                                                    |                                         |
|                 |                             |                                    |                          |                                                                                                    |                                         |
|                 |                             |                                    |                          |                                                                                                    |                                         |
| ( internet      |                             |                                    | ( here i                 | in the second second seco | 100 1 1 1 1 1 1 1 1 1 1 1 1 1 1 1 1 1 1 |
| Charaon in co   | (perc)                      | . c . e . x                        | Listenaria on QMD.       |                                                                                                    | 300 x 3                                 |

• Specify the queue name INQ and click **Create**.

| ter ena buar en 🔒 merer                 | 📼 🔳 Mahadrahjara Kilini 🕈 📋 🚥 Gurrayya                                                                                                    | NAME OF T | - 4.8                     |
|-----------------------------------------|----------------------------------------------------------------------------------------------------|-----------|---------------------------|
| 4-1-0-0-0 (interal)                     | Prophision Contract and a state of the state of the state |           | F. D. F. 2                |
| - In Del HO                             |                                                                                                    |           | 0.0 0                     |
| 1998                                    |                                                                                                    |           | 1.015                     |
| Queue manager: QH1<br>deman of QH1<br>N | Create a Queue<br>Service<br>Ini<br>Service<br>Sources<br>& cost O Normal O Here O Here                                                                                                    |           | en enje<br>e w x<br>eni+B |
|                                         |                                                                                                    |           |                           |
| 100                                     | analitative and                                                                                                    |           |                           |
| Chartesh in Q40                         | CONTRACTOR NO.                                                                                                    |           | 10.0                      |

• To put a message into the queue use **Put** message shown below.

| the sea hoar | - <b>-</b> -       | 🗶 📕 Metalengara Kal                                                                                                    | in a manufacture provider | · • •       | - A 3       |
|--------------|--------------------|----------------------------------------------------------------------------------------------------|---------------------------|-------------|-------------|
| 4 -          | 11 Hand Street     | tale? The printed and state of the second state of the second stat | nhinel                    | 80          | P. D. F. S. |
| In the loss  |                    |                                                                                                    |                           |             | 0 = 0++     |
| iez.         | aa                 |                                                                                                    |                           |             | 5.6         |
| Queue m      | anager: QM1        |                                                                                                    |                           |             | AND POST    |
| Queries in ( | (mi)               | c e x                                                                                                    | Clarit consertion Dramata | en (HFE     | r           |
|              |                    | The second Based                                                                                                    | A. 444                    |             | Tranfe O    |
| A New        | No. on contraction | Developit                                                                                                    |                           | Development |             |
| Avey Doold   | antymiddel   heat  | A.                                                                                                    |                           |             |             |
| 1.00         | يت ا               |                                                                                                    |                           |             |             |
| ( inter      |                    | and an owned in the Per                                                                                                    | 1447                      |             | au 1494     |
| Chargedo or  | OPE                | 1.6 <b>#</b> X                                                                                                    | Listaners on DHS.         |             | 300 x 3     |

• Enter input message and click **Put**, as shown below.

| ten tala haan in 💧 er en 👘 👘 bahadhagana balan 🕈 📋 mer talamagana bala                                                                                                    |      |       |
|----------------------------------------------------------------------------------------------------|------|-------|
| (k) in (2) (g) [i] input Propheticity responsibilities and point defined                                                                                                    | -    |       |
| 2 Inthe Insurant Terror ( No. 1997)                                                                                                    |      | 0.0 0 |
|                                                                                                    |      | 1.01  |
| Queoe manager: QH1<br>descense (M)<br>+ mon Energy<br>Anno Energy<br>Anno Ener | -    |       |
|                                                                                                    |      |       |
| All all all all all all all all all all                                                                                                    | 1.14 |       |
| Chartneh Lie (MC) (C) (MC) (C) (MC) (C) (MC) (C) (C) (C) (C) (C) (C) (C) (C) (C) (                                                                                                    |      | 1.4.2 |

| ne ina haa       | - • • •           | 🔹 📑 Bertradringera Kill             | in a grant harmy per bah | -+ <u>+</u> | - 4 - 8     |
|------------------|-------------------|-------------------------------------|--------------------------|-------------|-------------|
| * = 0.4          | 11 Handredmark    | in the prince inclusion gains (Taka | initial lines            | -           | P. D. F. S. |
| 2 In Der Louis   |                   |                                     |                          |             | 0 = 0++     |
| iez.             | (*) (*)           |                                     |                          |             | 1.1         |
| Queue ma         | nager: QM1        |                                     |                          |             | ANT PORT    |
| Queries in QP    |                   | C                                   | Clarit consertion Dumaia | ion (pris   | r           |
|                  | <u></u>           | Thirston Based                      | A. 444                   |             | Tranfe Ø    |
| A 1000           | Sector            | Description 1                       |                          | Development |             |
| Are instant      | grandshift   land | u.                                  |                          |             |             |
| -                |                   |                                     |                          |             |             |
|                  |                   |                                     |                          |             |             |
|                  |                   |                                     |                          |             |             |
| - teri i         |                   | and automation and the              | ( loss)                  | 1.00        | and 1.4.4.9 |
| Chartreste pri Q | eci i             | .0.4.8                              | Linguage on QMS          |             | 104× 1      |

To browse the messages on INQ, click **browse**.

| the loca hour                            | - • • •   | 🔹 🔳 kensingan                         | a fallen at 🗐 mer Kultungspor    | Adda # | <ul> <li>A - 8</li> </ul> |
|------------------------------------------|-----------|---------------------------------------|----------------------------------|--------|---------------------------|
| や 三 学 音                                  | II Hands  | Providentell's strain distribution of | ent stadioned                    | 10     | F 10 F 2                  |
| - In Deal                                | 10        |                                       |                                  |        | 0.0.0                     |
| 1.197.                                   | *****     |                                       |                                  |        | 1.011                     |
| Quese ma<br>Oriente de<br>Antes<br>Antes | Aager QH1 | Browse messages o<br>betweeners<br>   | n 180<br>second debage provident |        |                           |
|                                          |           |                                       |                                  |        |                           |
| Shelmh in g                              | eq.       |                                       | X Description (2012)             |        | 0.4.3                     |

### Conclusion:

This article shows how to install, configure and deploy IBM MQ Advanced queue manager in IBM Cloud Pack for Integration. How to launch the queue manager dashboard and add queue manager widget. It also shows how to create queue manager objects local queue, put the sample test message and browse the message. Similarly you can create other queue manager objects like channels, Authentication Information etc. using this queue manager dashboard.

References:

- IBM Cloud Pak for Integration Installation
- IBM Cloud Pak for Integration V2019.2.1 announcement